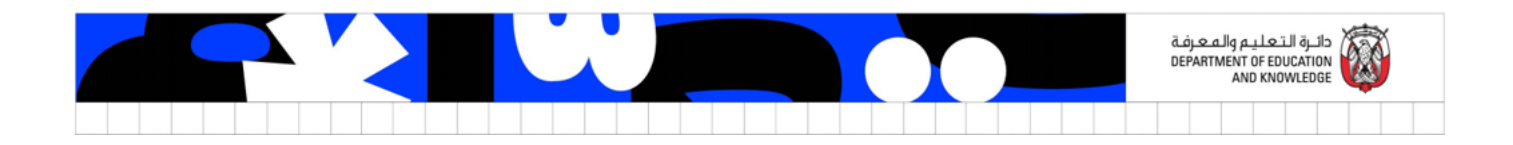

## empowered

## Learning management system

User Guideline - Log in

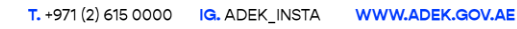

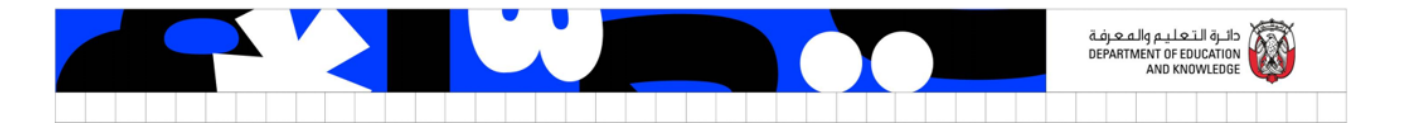

## Accessing ADEK - Learning management system

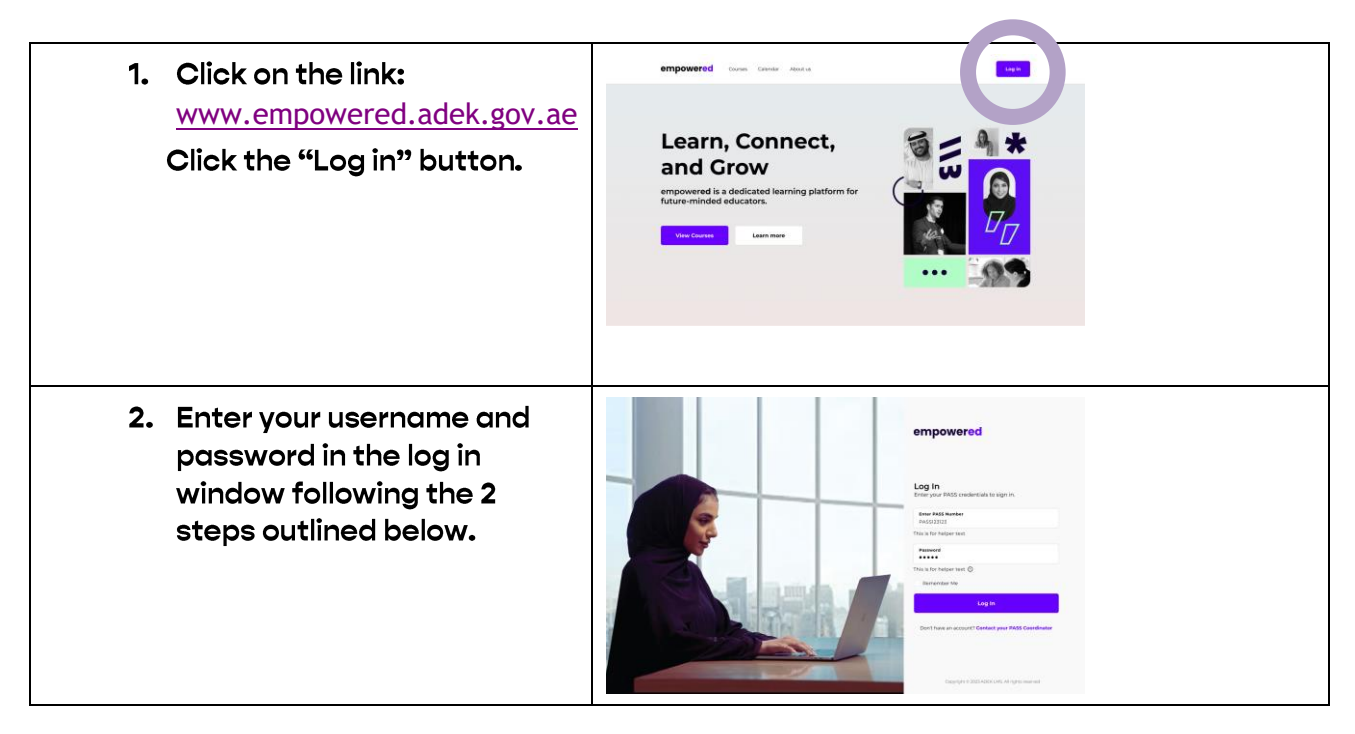

**Step 1 - PASS Number input field:** as per PASS profile (Please check reference image on the right highlighting the location of your PASS number in the PASS system.

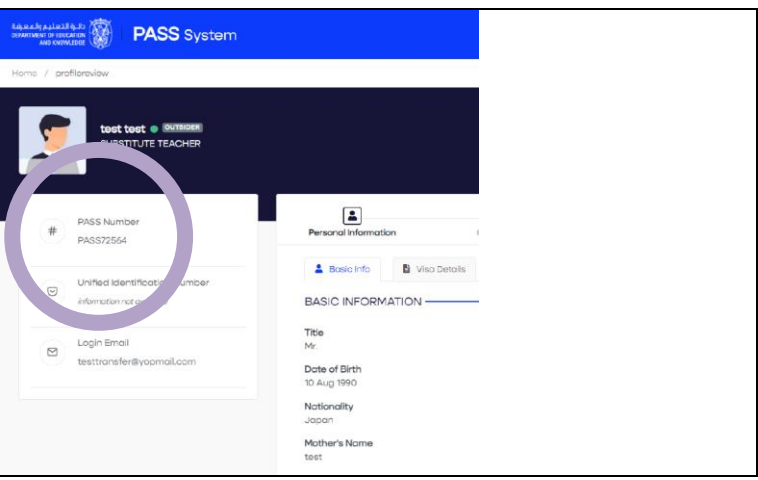

**Step 2 - Password input field:** Last 5 digits of Emirates ID, (you may change your password by selecting the "reset password" option on the login window the next time you log in).

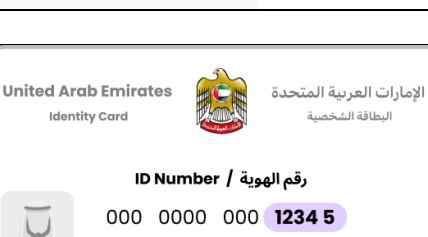

| ТΔ | WWW.ADEK.GOV.AE |  | <br> | <br>_ | <br>- |  | _ | <br>_ | _ | _ | _ |  |  |
|----|-----------------|--|------|-------|-------|--|---|-------|---|---|---|--|--|

Page 2 of 2

T. +971 (2) 615 0000 IG. ADEK\_INSTA WWW.ADE